# Manuale d'uso

# 2400 GSM

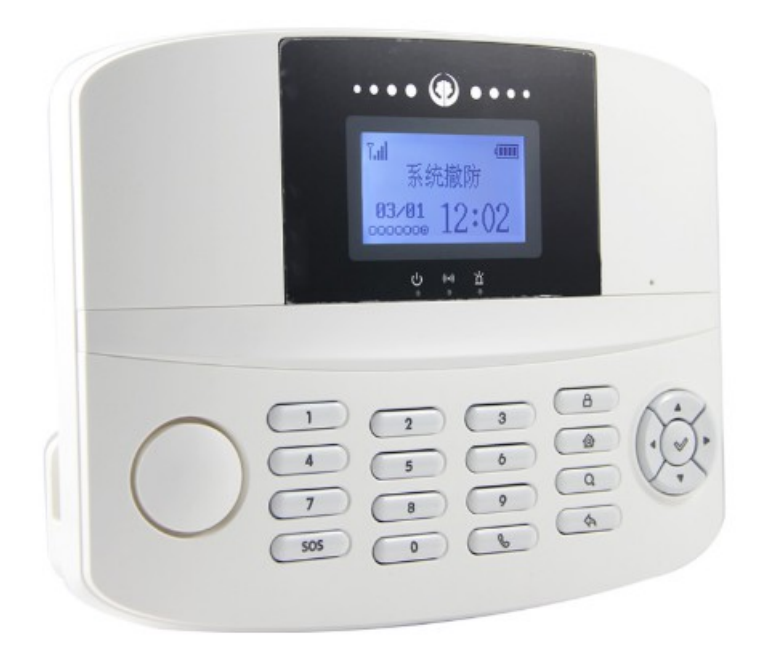

# Indice

| Capitolo 1 - Panoramica                                            | 3  |
|--------------------------------------------------------------------|----|
| Scheda Tecnica                                                     | 3  |
| Capitolo 2 – Descrizione                                           | 4  |
| Suggerimenti per l'installazione                                   | 4  |
| Pannello                                                           | 4  |
| Connessioni                                                        | 6  |
| Installazione dispositivi wireless                                 | 7  |
| Capitolo 3 – Impostazioni e programmazione di sistema              | 9  |
| Primo avvio                                                        | 9  |
| Selezione lingua                                                   | 9  |
| Dispositivi wireless                                               | 9  |
| Numeri di allarme                                                  | 11 |
| Altre impostazioni                                                 | 13 |
| Ora di sistema                                                     | 14 |
| Inserimenti/disinserimenti programmati                             | 14 |
| Orario di ronda per la zona di guardia                             | 15 |
| Collega relay ad una zona                                          | 15 |
| Capitolo 4 – Operazioni da pannello e controllo remoto tramite GSM | 16 |
| Operazioni di base                                                 | 16 |
| Ricezione di una notifica di allarme tramite chiamata              | 16 |
| Controllo remoto tramite SMS                                       |    |
| Controllo remoto tramite chiamata                                  | 17 |
| Allarme SOS                                                        |    |
| Funzione di telefono                                               | 17 |
| Controllo registro allarmi                                         | 17 |
| Capitolo 5 – Risoluzione problemi                                  |    |
| Capitolo 6 – Controllo da App                                      |    |
| Dichiarazione di conformità                                        | 26 |

### Capitolo 1 Panoramica

#### 1.1 Funzioni

- 1. Display LCD con visualizzazione di data ed ora, semplice ed elegante;
- 2. Controllo tramite APP (disponibile sia per IOS che Android);
- 3. 4 zone cablate e 9 wireless, 2 uscite di collegamento di allarme di zona, a ciascuna zona corrisponde una diversa funzione;
- 4. Supporta fino a 90 sensori wireless;
- 5. Funzione di telefono, è possibile effettuare o ricevere delle chiamate direttamente da pannello;
- 6. Controllo remoto tramite SMS;
- 7. È possibile impostare 5 numeri di allarme, 5 numeri SMS e 3 numeri SOS ai quali inviare le comunicazioni di allarme;
- 8. È possibile impostare fino a 6 intervalli automatici per l'inserimento/disinserimento dell'allarme;
- 9. Funzione di registro di sistema: è possibile controllare gli ultimi 100 eventi di sistema, quali allarmi o operazioni effettuate;
- 10. Batterie al litio ad alata capacità integrate, con funzione di avviso per mancanza di corrente o basso voltaggio;
- 11. Supporto per pattugliamenti programmati, sorveglianza ad anziani ed ispezioni di sicurezza.

| Frequenza di trasmissione    | 433 MHz                     |
|------------------------------|-----------------------------|
| Frequenze GSM                | 850 / 900 / 1800 / 1900 MHz |
| Alimentazione                | AC 220V ± 10%               |
|                              | DC 12V                      |
| Batteria                     | Li-ION DC 7,24V             |
| Corrente in standby          | ≤60 mA                      |
| Corrente in stato di allarme | ≤450 mA                     |
| Volume sirena esterna        | 110 dB                      |
| Temperatura di utilizzo      | -10 ÷ 40°C                  |
| Umidità relativa             | < 90%                       |

#### 1.2 Scheda Tecnica

### Capitolo 2 Descrizione

#### 2.1 Suggerimenti per l'installazione

- Installare il pannello al centro dell'area protetta, in modo da avere una buona copertura wireless e ricevere adeguatamente il segnale wifi proveniente da tutti i sensori;
- Non installare il pannello in prossimità di superfici/pareti metalliche, acquari o di apparecchiature elettriche ad alta frequenza in modo da evitare fenomeni di schermatura o interferenze al segnale wifi;
- Installare preferibilmente in luoghi nascosti.

#### 2.2 Pannello

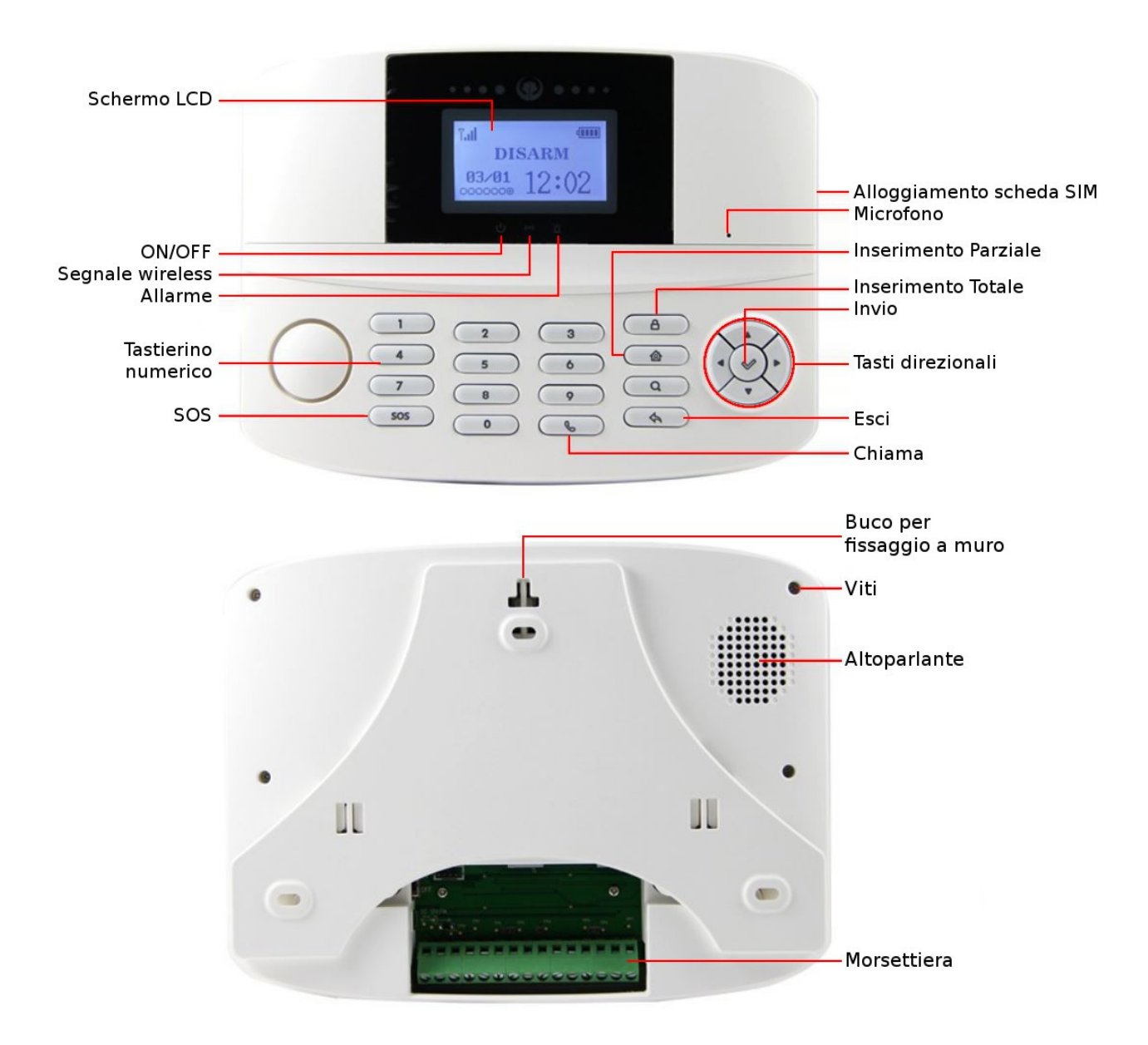

#### 2.2.1 2400 GSM

#### 2.2.2 Connessioni

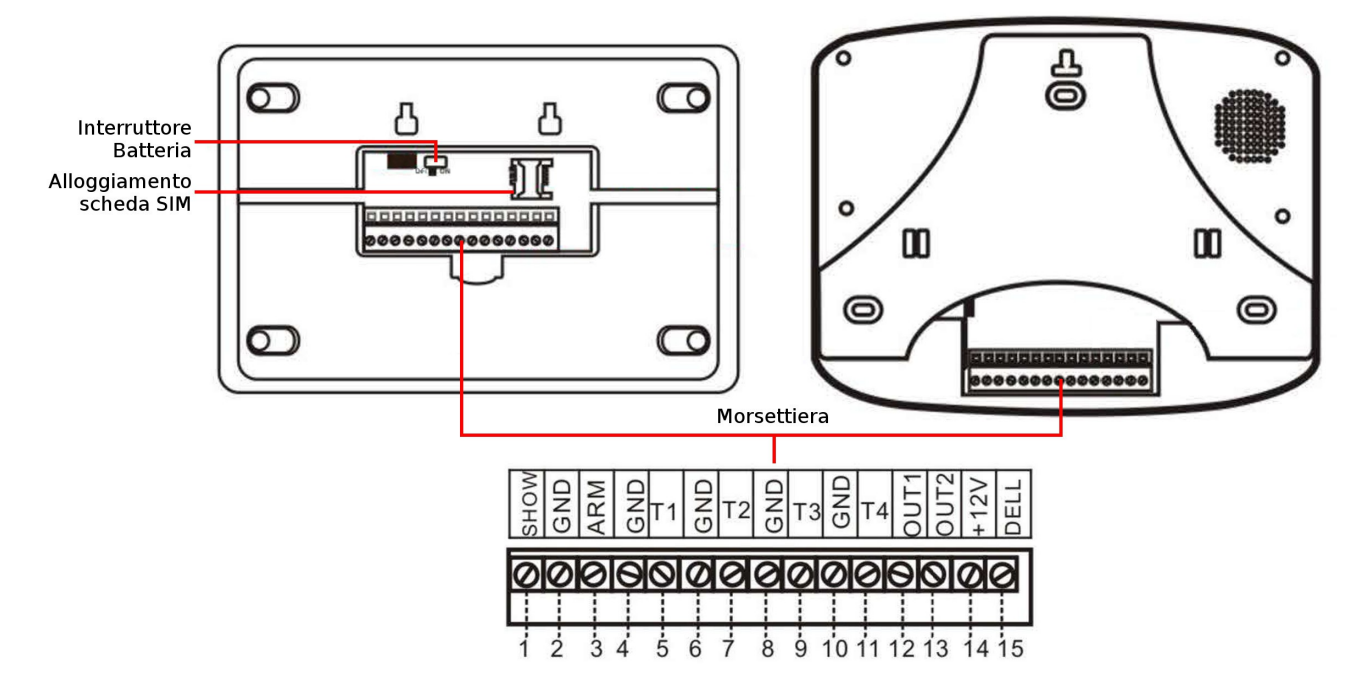

Descrizione collegamenti della morsettiera:

| 1  | SHOW | LED Indicatore di stato (positivo).                                          |
|----|------|------------------------------------------------------------------------------|
|    |      | Inserimento(ON) / Disinserimento(OFF).                                       |
| 2  | GND  | Terra (negativo)                                                             |
| 3  | ARM  | Interruttore Inserimento/Disinserimento (positivo).                          |
|    |      | Passando da ON ad OFF il sistema viene inserito, passando da OFF ad ON viene |
|    |      | disinserito.                                                                 |
| 4  | GND  | Terra (negativo)                                                             |
| 5  | T1   | Sensore cablato n.1 (positivo)                                               |
| 6  | GND  | Terra (negativo)                                                             |
| 7  | T2   | Sensore cablato n.2 (positivo)                                               |
| 8  | GND  | Terra (negativo)                                                             |
| 9  | Т3   | Sensore cablato n.3 (positivo)                                               |
| 10 | GND  | Terra (negativo)                                                             |
| 11 | T4   | Sensore cablato n.4 (positivo)                                               |
| 12 | OUT1 | Uscita relay n.1                                                             |
| 13 | OUT2 | Uscita relay n.2                                                             |
| 14 | +12V | Uscita corrente a 12V                                                        |
| 15 | BELL | Sirena cablata (positivo)                                                    |

### 2.3 Installazione dispositivi wireless

#### 2.3.1 Installazione contatti magnetici

Di norma sono installati in porte e finestre per rilevarne l'apertura. Possono essere fissati attraverso degli adesivi o delle viti.

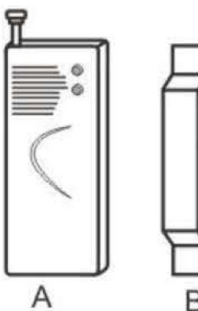

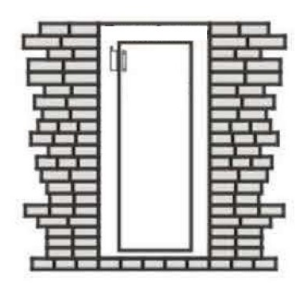

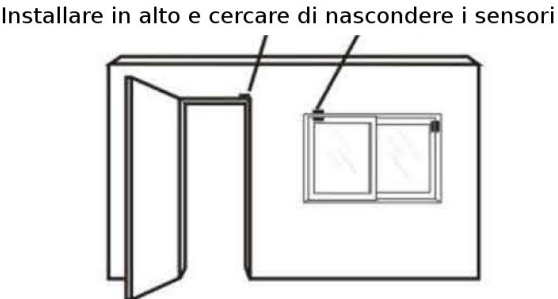

Procedura per l'installazione:

- Allineare le due parti, A (rilevatore) e B (magnete), del contatto magnetico, alcuni modelli avranno dei segni (come delle freccette) per facilitare l'allineamento.

La distanza delle due parti dovrebbe essere inferiore a 10 mm.

**NOTA**: Si consiglia di installare la parte A (rilevatore) sulla cornice/telaio della porta/finestra e la parte B (magnete) sull'anta.

- Estendere l'antenna telescopica.
   NOTA: Una disposizione verticale dell'asse dell'antenna permette di ottenere la massima copertura wireless.
- Onde evitare interferenze nella comunicazione ed errori nel rilevamento da parte del sensore magnetico, si prega di non installare in prossimità o direttamente a contatto di materiali metallici.

#### 2.3.2 Installazione sensori ad infrarosso passivo (PIR)

Sono utilizzati per rilevare il movimento di un oggetto all'interno del loro campo di vista e possono essere utilizzati sial all'interno che all'esterno.

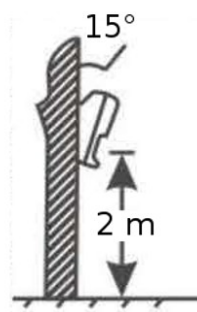

Installazione tipo

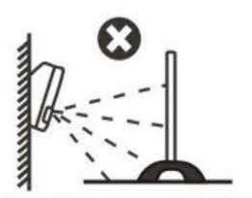

Non installare in prossimità di schermi

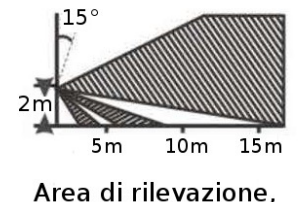

vista laterale

84°

Area di rilevazione, vista dall'alto

Procedura per l'installazione:

- Montare il sensore, assicurandosi di posizionarlo in verticale, ad un'altezza di ca 2÷2,2 m da terra, direzionarlo verso l'area da monitorare, quindi regolare l'angolo con la verticale a ca 15°.
- Per minimizzare i falsi allarmi, non installare in luoghi soggetti a repentini sbalzi di temperatura, forti correnti d'aria o in zone accessibili a cani e/o gatti.
- Non installare in prossimità di schermi nell'area di rilevamento.

#### 2.3.3 Istruzioni per l'utilizzo di telecomandi

Sono presenti 4 pulsanti: Inserimento Totale, Inserimento Parziale, Disinserimento e SOS.

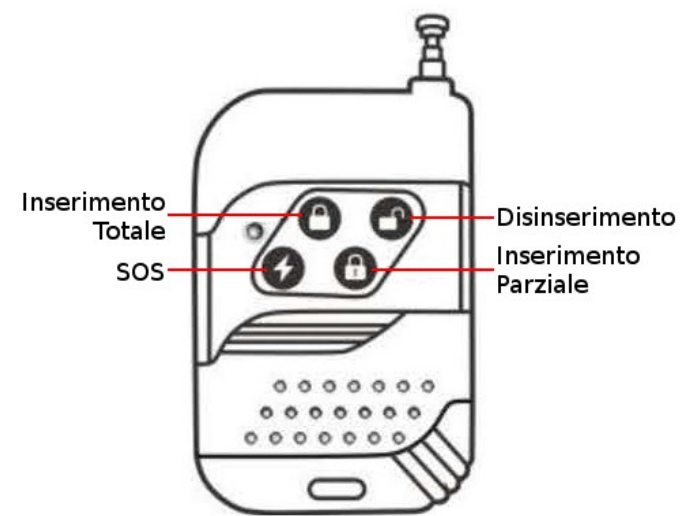

Capitolo 3 Impostazioni e programmazione del sistema

#### 3.1 Primo avvio

**NOTA:** Assicurarsi di aver inserito la scheda SIM, un avvio del sistema senza scheda SIM potrebbe causare danni al dispositivo.

Collegare il cavo di alimentazione, la centralina inizierà quindi le operazioni di controllo automatico.

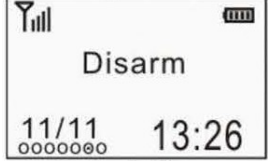

Attendere fino alla connessione alla rete GSM, per un corretto funzionamento del sistema si raccomanda di installare la centralina in una posizione dove il segnale GSM sia di almeno 3 tacche. **NOTA**: Dopo aver impostato i numeri di allarme e registrato i sensori e telecomandi si raccomanda di effettuare alcune prove per assicurarsi del corretto funzionamento dell'impianto di allarme.

#### 3.2 Selezione Lingua

| Ĭ  | ···           | Digitare la        | password          | seguita        | dal         | tasto         | Invio      |
|----|---------------|--------------------|-------------------|----------------|-------------|---------------|------------|
|    | Disarm        |                    |                   |                |             |               |            |
| 1  | 1/11 13:26    | ES: 888888 + 🗸     |                   |                |             |               |            |
| ľ  | Other-Setup ] | Utilizzare i tasti | direzionali sinis | tra/destra per | muoversi    | all'interno d | lel menu,  |
| ٩  | \$ ⊳          | selezionare "Lar   | guage".           |                |             |               |            |
| Q  | uit Yes       |                    |                   |                |             |               |            |
| 4  | Language 🕨    | Utilizzare i tast  | i direzionali sop | ra/sotto per s | scorrere le | e impostazior | ni, quindi |
|    | English       | confermare per     | cambiare lingua.  |                |             |               |            |
|    |               |                    |                   |                |             |               |            |
| Da |               |                    |                   |                |             |               |            |

# Manuale d'uso – 2400 GSM

#### **3.3** Dispositivi wireless **3.3.1** Codifica telecomandi

|                             | Digitare la password seguita dal tasto Invio                                          |
|-----------------------------|---------------------------------------------------------------------------------------|
| Disarm                      |                                                                                       |
| 11/11 13:26                 | ES: 888888 + 🗸                                                                        |
| [Remote Control]            | Utilizzare i tasti direzionali sinistra/destra per muoversi all'interno del menu,     |
|                             | selezionare "Remote Control".                                                         |
| Remote 1                    | Premere un tasto qualsiasi sul telecomando ner trasmettere il codice del              |
|                             | telesemende                                                                           |
| 00 00 00 00<br>Activate     | telecomando.                                                                          |
| Back Yes                    |                                                                                       |
| 🕈 Remote 1 🕨                | Il pannello riceverà il codice del telecomando e verrà visualizzata la scritta "Code  |
| 00 00 77 F7                 | Correct", premere invio per salvare.                                                  |
| Code Correct                | Si può quindi procedere a codificare i restanti telecomandi, la centralina            |
| Back Save                   | supporta fino a 9 telecomandi.                                                        |
| ◀ Remote 1 ▶                | Per eliminare un telecomando scorrere la lista coi tasti direzionali sinistra/destra, |
| 00 00 77 F7<br>Code Correct | quindi selezionare "Delete".                                                          |
| Back Delete                 |                                                                                       |
| Remote 1                    | Il pannello comunicherà la corretta eliminazione visualizzando la scritta             |
| Successfully                | "Successfully deleted".                                                               |
| Deleted                     |                                                                                       |
| Back Delete                 |                                                                                       |

### 3.3.2 Codifica sensori wireless

| Tutl                 | <b>@</b>     | Digitare      | la          | password           | seguita        | dal            | tasto         | Invio      |
|----------------------|--------------|---------------|-------------|--------------------|----------------|----------------|---------------|------------|
| Disarm               |              |               |             |                    |                |                |               |            |
| 11/11 13             | :26          | ES: 888888    | + 🗸         |                    |                |                |               |            |
| C Zone               | 1            | Utilizzare i  | tasti dir   | ezionali sinistra, | /destra per i  | muoversi al    | l'interno d   | del menu,  |
| ⊲ ⊑,                 | ⊳            | selezionare   | "Zone".     |                    |                |                |               |            |
| Quit                 | Yes          |               |             |                    |                |                |               |            |
| <b>4</b> 1Normal Zo  | one <b>D</b> | Selezionare   | con i tas   | ti direzionali sin | istra/destra i | l numero di    | zona a cui    | associare  |
| Add Senso            | rs           | il sensore, q | luindi sel  | ezionare "Add se   | ensors".       |                |               |            |
| Siren OFF            | -            | NOTA: è pos   | ssibile m   | odificare l'attrib | uto di zona u  | ıtilizzando il | tasto "Chi    | ama", per  |
| Back 🌘               | Yes          | i dettagli su | i vari tipi | di zona fare rife  | rimento al pa  | aragrafo 3.3   | .3.           |            |
|                      |              | NOTA: Dal s   | sottomer    | nu "Siren", sarà   | possibile abi  | litare o disa  | abilitare l'a | ttivazione |
|                      |              | della sirena  | per una     | zona, ad esemp     | io impostand   | lo "Siren OF   | F" quando     | scatta un  |
|                      |              | sensore del   | la zona i   | n questione, il si | istema entre   | rà in stato d  | di allarme    | ed invierà |
|                      |              | la comunica   | zione ai    | numeri utente, i   | ma la sirena i | non verrà at   | tivata.       |            |
| <b>1</b> NO.1 Sens   | sor 🕨        | Secondo le    | istruzio    | ni del sensore o   | da configura   | re, farlo sc   | attare o p    | oremere il |
| 00 00 00<br>Activate | 00           | tamper        | per         | trasmettere        | il             | codice         | del           | sensore.   |
| Back                 | Yes          |               |             |                    |                |                |               |            |

## Manuale d'uso – 2400 GSM

| ▲ NO.1 Sensor               | Il pannello riceverà il codice del sensore e verrà visualizzata la scritta "Code  |
|-----------------------------|-----------------------------------------------------------------------------------|
| 00 00 39 D6                 | Correct", premere invio per salvare.                                              |
| Code Correct                | Si può quindi procedere a codificare i restanti sensori all'interno della zona    |
| Back Save                   | preselezionata, è possibile registrare fino a 9 sensori per ciascuna delle 9 zone |
|                             | wireless.                                                                         |
| 🛿 NO.1 Sensor 🕨             | Per eliminare un sensore scorrere la lista coi tasti direzionali sinistra/destra, |
| 00 00 39 D6<br>Code Correct | quindi selezionare "Delete".                                                      |
| Back Delete                 |                                                                                   |
| \land NO.1 Sensor 🕨         | Il pannello comunicherà la corretta eliminazione visualizzando la scritta         |
| Successfully                | "Successfully deleted".                                                           |
| Deleted                     |                                                                                   |
| Back Delete                 |                                                                                   |

#### 3.3.3 Tipi di zona

| Campanello      | È una zona indipendente, destinata al controllo del sensore o del pulsante              |  |  |  |  |  |  |
|-----------------|-----------------------------------------------------------------------------------------|--|--|--|--|--|--|
| (Doorbell Zone) | funzionante da campanello. Il pannello riprodurrà il suono "ding-fong".                 |  |  |  |  |  |  |
| Benvenuto       | È una zona indipendente, destinata al controllo del sensore o del pulsante              |  |  |  |  |  |  |
| (Welcome Zone)  | unzionante da campanello. Il pannello riprodurrà il suono "WELCOME!".                   |  |  |  |  |  |  |
| Normale         | I sensori in questa zona si attiveranno durante l'Inserimento sia totale che            |  |  |  |  |  |  |
| (Normal Zone)   | parziale.                                                                               |  |  |  |  |  |  |
|                 | Si consiglia di registrare nella zona Normale i sensori nel perimetro esterno.          |  |  |  |  |  |  |
| Antigas         | I sensori in questa zona si attiveranno anche a sistema disinserito.                    |  |  |  |  |  |  |
| (Gas Zone)      | All'innesco la centralina invierà immediatamente la comunicazione dell'allarme          |  |  |  |  |  |  |
|                 | alla centrale.                                                                          |  |  |  |  |  |  |
|                 | Si consiglia di registrare nella zona Antigas i vari sensori antincendio, antigas, anti |  |  |  |  |  |  |
|                 | perdite d'acqua, ecc.                                                                   |  |  |  |  |  |  |
| 24 ore          | I sensori in questa zona si attiveranno anche a sistema disinserito.                    |  |  |  |  |  |  |
| (SOS Zone)      |                                                                                         |  |  |  |  |  |  |
| Ritardata       | I sensori in questa zona non si armeranno al primo innesco, ma solo se verranno         |  |  |  |  |  |  |
| (Smart Zone)    | innescati una seconda volta entro 30 secondi.                                           |  |  |  |  |  |  |
| Interna         | I sensori in questa zona si attiveranno solo durante l'Inserimento totale. Saranno      |  |  |  |  |  |  |
| (Home Zone)     | inattivi in caso di inserimento parziale.                                               |  |  |  |  |  |  |
|                 | Si consiglia di registrare nella zona Interna i sensori all'interno dei locali.         |  |  |  |  |  |  |
| Guardia         | I sensori in questa zona si attiveranno anche a sistema disinserito.                    |  |  |  |  |  |  |
| (Watchdog Zone) | Dopo l'impostazione di un orario, se i sensori non verranno innescati durante           |  |  |  |  |  |  |
|                 | l'intervallo di tempo stabilito, il sistema entrerà in stato di allarme.                |  |  |  |  |  |  |
|                 | Si consiglia di registrare nella zona Guardia i sensori lungo i percorsi di ispezione   |  |  |  |  |  |  |
|                 | di guardie notturne/vigilanti.                                                          |  |  |  |  |  |  |

#### 3.4 Numeri di allarme

#### 3.4.1 Impostazioni numeri di allarme SMS

Sono i numeri abilitati al controllo remoto tramite SMS.

| Tull             | 6     | Digitare   | la  | password | seguita | dal | tasto | Invio |
|------------------|-------|------------|-----|----------|---------|-----|-------|-------|
| Dis              | arm   |            |     |          |         |     |       |       |
| 11/11<br>0000000 | 13:26 | ES: 888888 | + 🗸 |          |         |     |       |       |

| [ Numbers ]   | Utilizzare i tasti direzionali sinistra/destra per muoversi all'interno del menu,    |
|---------------|--------------------------------------------------------------------------------------|
| ⊲ 🛓 ▷         | selezionare "Numbers".                                                               |
| Quit Yes      |                                                                                      |
| ♦ No.1 SMS    | Utilizzare i tasti direzionali sinistra/destra per muoversi all'interno del menu,    |
| ſ]            | selezionare "No.1 SMS".                                                              |
|               | Digitare il primo numero SMS, quindi premere Invio per salvare, si può quindi        |
| Back 🜩 Yes    | passare al successivo numero sms, è possibile impostare fino a 5 numeri SMS.         |
|               | NOTA: I numeri SMS non possono essere ripetuti.                                      |
| ♦ No.1 SMS    | Per eliminare un numero sms scorrere la lista coi tasti direzionali sinistra/destra, |
|               | quindi selezionare "Delete".                                                         |
| 13316325253   |                                                                                      |
| Back 🗢 Delete |                                                                                      |

#### 3.4.2 Impostazioni numeri di allarme

Sono i numeri ai quali verrà inviata la comunicazione di allarme tramite chiamata e che saranno abilitati al controllo remoto tramite chiamata.

| Tul          | a       |                  | Digitare                                                                          | la         | password           | seguita        | dal         | tasto         | Invio     |
|--------------|---------|------------------|-----------------------------------------------------------------------------------|------------|--------------------|----------------|-------------|---------------|-----------|
| C            | Disarm  |                  |                                                                                   |            |                    |                |             |               |           |
| 11/11        | 。13:26  | 5                | ES: 888888 ·                                                                      | + 🗸        |                    |                |             |               |           |
| K N          | umbers  | 1                | Utilizzare i                                                                      | tasti dir  | ezionali sinistra, | /destra per m  | nuoversi al | ll'interno de | el menu,  |
| ٩            |         | ⊳                | selezionare                                                                       | "Numbe     | rs".               |                |             |               |           |
| Quit         | Y       | es               |                                                                                   |            |                    |                |             |               |           |
| <b>1</b> No. | 1 Phone | $\triangleright$ | Utilizzare i tasti direzionali sinistra/destra per muoversi all'interno del menu, |            |                    |                |             |               |           |
| -            |         |                  | selezionare "No.1 PHONE".                                                         |            |                    |                |             |               |           |
|              | []      |                  | Digitare il primo numero di telefono, quindi premere Invio per salvare, si può    |            |                    |                |             |               |           |
| Back         | ( ا     | /es              | quindi passare al successivo numero, è possibile impostare fino a 5 numeri.       |            |                    |                |             |               |           |
|              |         |                  | NOTA: I nun                                                                       | neri di al | larme non posso    | ono essere rip | etuti.      |               |           |
| No.          | 1 Phone | Δ                | Per elimina                                                                       | ire un i   | numero di alla     | rme scorrere   | la lista    | coi tasti di  | rezionali |
| 1331         | 632525  | 3                | sinistra/dest                                                                     | tra, quin  | di selezionare "[  | Delete".       |             |               |           |
| Back         | Dele    | ete              |                                                                                   |            |                    |                |             |               |           |

#### 3.4.3 Impostazioni numeri di allarme SOS

Sono i numeri ai quali verrà inviata la comunicazione di allarme in caso di allarme SOS.

| Tul |         | 600    | Digitare                                                                      | la        | password           | seguita         | dal           | tasto         | Invio      |  |
|-----|---------|--------|-------------------------------------------------------------------------------|-----------|--------------------|-----------------|---------------|---------------|------------|--|
|     | Disarm  |        |                                                                               |           |                    |                 |               |               |            |  |
| 11  | /11 13  | :26    | ES: 888888 -                                                                  | + 🗸       |                    |                 |               |               |            |  |
| ľ   | Numbers | s ]    | Utilizzare i                                                                  | tasti dir | ezionali sinistra  | /destra per     | muoversi a    | all'interno d | del menu,  |  |
| ٩   |         | ⊳      | selezionare                                                                   | "Numbe    | ers".              |                 |               |               |            |  |
| Qui | t       | Yes    |                                                                               |           |                    |                 |               |               |            |  |
| 4   | No.1 SO | s 🕨    | Utilizzare i                                                                  | tasti dir | ezionali sinistra, | /destra per     | muoversi a    | all'interno d | del menu,  |  |
|     | r 1     |        | selezionare "No.1 SOS".                                                       |           |                    |                 |               |               |            |  |
|     | []      |        | Digitare il primo numero SOS, guindi premere Invio per salvare, si può guindi |           |                    |                 |               |               |            |  |
| Bad | ck 🖨    | Yes    | passare al                                                                    | successi  | vo numero, è       | possibile im    | postare fir   | no a 3 nui    | meri SOS.  |  |
|     |         |        | NOTA: I numeri SOS non possono essere ripetuti.                               |           |                    |                 |               |               |            |  |
| 4   | No.1 SO | s 🕨    | Per eliminar                                                                  | e un nu   | mero SOS scorre    | ere la lista co | i tasti direz | ionali sinist | ra/destra, |  |
| 13  | 316325  | 5253   | quindi selez                                                                  | ionare "  | Delete".           |                 |               |               |            |  |
| Bac | ck ♦ I  | Delete |                                                                               |           |                    |                 |               |               |            |  |

#### 3.5 Altre Impostazioni

Da questo menu è possibile modificare una serie di impostazioni di default.

#### 3.5.1 Cambio password

| ٩  | Password | Þ   | Per modificare la password di sistema, la password deve essere di 6 cifre, |
|----|----------|-----|----------------------------------------------------------------------------|
|    | 888888   |     | quella di delault e 888888.                                                |
| Ва | ck       | Yes |                                                                            |

#### 3.5.2 Ripristino impostazioni di fabbrica

| ٩   | Restore | ⊳   | Per ripristinare il sistema allo stato di fabbrica. |
|-----|---------|-----|-----------------------------------------------------|
|     | Restore |     |                                                     |
| Вас | k 🌩     | Yes |                                                     |

#### 3.5.3 SMS di notifica per Inserimento/Disinserimento

| Arm/ | Disarm S | sms⊅ | Settando quest'impostazione su ON, il pannello invierà un SMS di notifica per |
|------|----------|------|-------------------------------------------------------------------------------|
|      | OFF      |      | le operazioni di Inserimento/Disinserimento dell'allarme.                     |
| Back | ¢        | Yes  |                                                                               |

#### 3.5.4 Attiva sirena in caso di allarme SOS

| < | SOS Alarn | n 🕨   | Settando quest'impostazione su ON, la sirena verrà attivata in caso di allarme |
|---|-----------|-------|--------------------------------------------------------------------------------|
|   | Circe ON  |       | SOS, settandola su OFF partirà un allarme silenzioso, verrà inviata la         |
|   | Siren ON  |       | comunicazione dell'allarme ma la sirena non verrà attivata.                    |
| E | ack S     | witch |                                                                                |

#### 3.5.5 Guida vocale

| Voice Prom | pt <b>D</b> | Settando quest'impostazione su ON, il pannello riprodurrà dei messaggi vocali per guidare l'utente all'interno dei vari menu e per le impostazioni. |
|------------|-------------|----------------------------------------------------------------------------------------------------|
| Back Sv    | witch       |                                                                                                    |

#### 3.5.6 Opzioni di invio SMS

| Remind SMS    | È possibile scegliere se inviare i messaggi di notifica SMS solo al primo numero |
|---------------|----------------------------------------------------------------------------------|
| No.1 SMS Only | sms ("No.1 SMS only") oppure a tutti i numeri impostati ("ALL Numbers").         |
| ALL Numbers   |                                                                                  |
| Back 🌢 Yes    |                                                                                  |

#### 3.5.7 Retroilluminazione schermo LCD

| <b>√</b> Ba | acklight | > | Per attivare/disattivare la retroilluminazione del display LCD e del tastierino della centralina |
|-------------|----------|---|--------------------------------------------------------------------------------------------------|
|             | ON       |   |                                                                                                  |
| Back        | Swite    | h |                                                                                                  |

#### 3.5.8 Ritardo di allarme

| Alarm Dealy | > | A sistema    | inserito,   | se un sens     | ore viene     | innescat   | o,èpo     | ossibile ri | itardare |
|-------------|---|--------------|-------------|----------------|---------------|------------|-----------|-------------|----------|
| 000         |   | l'entrata    | del         | sistema        | in            | stato      | di        | allarm      | e.       |
| 000         |   | È possibile  | impostare   | e un ritardo o | compreso      | tra 0 e 30 | ) second  | di, l'impos | tazione  |
| Back Ye     | S | di default è | 0 secondi   | i.             |               |            |           |             |          |
|             |   | L'impostazi  | one è utile | e per poter d  | isinserire l' | 'allarme a | l proprio | o rientro a | casa.    |

#### 3.5.9 Ritardo di inserimento

| 🗸 Arm Delay 🕨 | A sistema disinserito, quando si invia un comando per passare ad uno stato di    |
|---------------|----------------------------------------------------------------------------------|
| 000           | Inserimento parziale/totale, il sistema permarrà nello stato di sistema          |
| 000           | disinserito per un certo periodo di tempo e solo successivamente entrerà         |
| Back Yes      | effettivamente nello stato di Inserimento parziale/totale.                       |
|               | È possibile impostare un ritardo compreso tra 0 e 99 secondi, l'impostazione     |
|               | di default è 10 secondi.                                                         |
|               | L'impostazione è utile per poter evacuare i locali senza far scattare l'allarme. |

#### 3.6 Ora di sistema

| Tull           | (00)     |                                                                       | Digitare       | la         | password           | seguita           | dal          | tasto         | Invio    |
|----------------|----------|-----------------------------------------------------------------------|----------------|------------|--------------------|-------------------|--------------|---------------|----------|
|                | Disarm   |                                                                       |                |            |                    |                   |              |               |          |
| 11/1           | 13:26    |                                                                       | ES: 888888     | + 🗸        |                    |                   |              |               |          |
| ľ              | Time     | 1                                                                     | Utilizzare i   | tasti dir  | ezionali sinistra, | /destra per m     | uoversi al   | ll'interno de | l menu,  |
| ٩              |          |                                                                       | selezionare    | "Time".    |                    |                   |              |               |          |
| Quit           | Ye       | S                                                                     |                |            |                    |                   |              |               |          |
| 4              | Time     | $\triangleright$                                                      | Utilizzare i t | tasti dire | ezionali sinistra/ | destra per sele   | zionare "    | Time".        |          |
| <b>T</b>       | <b>•</b> |                                                                       | Regolare l'o   | ora di sis | stema utilizzand   | o i tasti direzio | onali e il t | astierino nu  | imerico, |
| 14/11/12 19:04 |          | la data è nel formato AA/MM/GG (AA=anno, MM=mese, GG=giorno), l'ora è |                |            |                    |                   |              |               |          |
| Back           | Ye       | es                                                                    | nel formato    | 00:mr      | n (OO=ore, mm      | =minuti, viene    | utilizzato   | o il formato  | 24 ore), |
|                |          |                                                                       | quindi pren    | nere Inv   | io per salvare.    |                   |              |               |          |

#### 3.7 Inserimenti/disinserimenti programmati

Permette di impostare fino a 6 diversi intervalli programmati per gli inserimenti/disinserimenti, è possibile specificare sia l'orario che i giorni della settimana in cui saranno attivi gli intervalli.

| Tull         | œ         |     | Digitare       | la        | password            | seguita         | dal        | tasto         | Invio   |
|--------------|-----------|-----|----------------|-----------|---------------------|-----------------|------------|---------------|---------|
| C            | Disarm    |     |                |           |                     |                 |            |               |         |
| 11/11        | 。13:26    | 5   | ES: 888888     | + 🗸       |                     |                 |            |               |         |
| ľ            | Time      | ]   | Utilizzare i   | tasti dir | ezionali sinistra,  | destra per m    | uoversi al | ll'interno de | l menu, |
| ٩            |           | Þ   | selezionare    | "Time".   |                     |                 |            |               |         |
| Quit         | ١         | res |                |           |                     |                 |            |               |         |
| <b>1</b> Tin | ner Arm   | D   | Utilizzare i t | asti dire | ezionali sinistra/o | destra per sele | zionare "  | Timer Arm".   |         |
| 14/11        | /12 19:04 |     | Premere Inv    | vio.      |                     |                 |            |               |         |
| Back         | Y         | es  |                |           |                     |                 |            |               |         |

### Manuale d'uso – 2400 GSM

| ◀ Timer 1 ▶ | Utilizzare i tasti direzionali sinistra/destra per scorrere i 6 intervalli            |
|-------------|---------------------------------------------------------------------------------------|
| 00:00-00:00 | programmabili "Timer1", "Timer 2","Timer 6".                                          |
| 0000000     | Utilizzare i tasti direzionali sopra/sotto per selezionare la riga successiva, nella  |
| Back 🗢 Yes  | seconda riga è possibile impostare l'ora dell'intervallo programmato, l'ora è         |
| 🕈 Timer 2 🕨 | nel formato:                                                                          |
| O0:00-00:00 | H1:m1 – H2:m2 (H1= ora di inserimento, m1= minuti di inserimento, H2= ora             |
| 0000000     | disinserimento, m2= minuti disinserimento);                                           |
| Back 🔶 Yes  | Nella terza riga è possibile selezionare i giorni della settimana in cui l'intervallo |
|             | programmato ha effetto, ogni quadratino corrisponde ad un giorno della                |
|             | settimana: D, L, Ma, Me, G, V, S.                                                     |

#### 3.8 Orario di ronda per la zona di guardia

Permette di impostare l'orario per la zona "guardia", per ulteriori informazioni si rimanda al paragrafo 3.3.3.

| Tul              | 6                  | Digitare     | la         | password          | seguita           | dal        | tasto         | Invio     |
|------------------|--------------------|--------------|------------|-------------------|-------------------|------------|---------------|-----------|
| D                | isarm              |              |            |                   |                   |            |               |           |
| 11/11            | 13:26              | ES: 888888   | 3 + 🗸      |                   |                   |            |               |           |
| <b>[</b> Watch   | ndog Setup         | Utilizzare   | tasti dir  | ezionali sinistra | /destra per m     | uoversi a  | ll'interno de | el menu,  |
| <b>↓</b><br>Quit | A <sup>o</sup> Ves | selezionar   | e "Watch   | idog setup".      |                   |            |               |           |
| <b>d</b> Watch   | ndog Setup         | Utilizzare i | tasti dire | ezionali sopra/so | otto per selezio  | onare la r | iga successiv | va, nella |
|                  | 00-00:00 ◀         | seconda ri   | iga è pos  | ssibile impostare | e l'ora dell'inte | ervallo pr | rogrammato    | , l'ora è |
|                  |                    | nel format   | 0:         |                   |                   |            |               |           |
| Back             | Yes                | H1:m1 – H    | 12:m2 (H   | 11= ora di inizio | intervallo, m     | 1= minuti  | di inizio in  | tervallo, |
|                  |                    | H2= ora di   | fine inte  | rvallo, m2= mini  | uti di fine inter | vallo);    |               |           |

#### 3.9 Collega relay ad una zona

Permette di collegare i sensori presenti in una zona con le uscite dei relay OUT1 e OUT2 (vedi paragrafo 2.2.3), quando tutti i sensori nella zona vengono innescati verranno attivati i relativi relay precedentemente collegati.

Questo può essere utilizzato ad esempio per comandare l'apertura di un apricancello automatico.

| T <sub>ill</sub>  | Digitare     | la        | password           | seguita         | dal        | tasto         | Invio    |
|-------------------|--------------|-----------|--------------------|-----------------|------------|---------------|----------|
| Disarm            |              |           |                    |                 |            |               |          |
| 11/11 13:26       | ES: 888888   | + 🗸       |                    |                 |            |               |          |
| 【 Linkage setup 】 | Utilizzare i | tasti dir | ezionali sinistra, | /destra per m   | uoversi al | ll'interno de | l menu,  |
|                   | selezionare  | "Linkag   | e setup".          |                 |            |               |          |
| LK-Alarm 1        | Utilizzare i | tasti dir | ezionali sinistra  | /destra per se  | lezionare  | il relav da   | attivare |
|                   | (OUT1=LK-/   | Alarm1,   | OUT2= LK-Alarm     | 12).            |            |               |          |
| Zone 0            | Nella riga s | uccessiv  | a occorre selezio  | onare la zona c | la collega | re al relay.  |          |
| Back Yes          |              |           |                    |                 |            |               |          |

## Capitolo 4

### Operazioni da pannello e controllo remoto tramite GSM

#### 4.1 Operazioni di base

#### 4.1.1 Disinserimento

| T <sub>ill</sub> and |       | ()    | È possibile disinserire il sistema in vari modi:                               |
|----------------------|-------|-------|--------------------------------------------------------------------------------|
|                      | Dis   | arm   | - Da telecomando, premendo il tasto 🖸                                          |
|                      | 11/11 | 13:26 | - Da pannello, digitando la password seguita dal tasto invio (ES: 888888 + 🗸 ) |

#### 4.1.2 Inserimento totale

| _ |                      |                                                       |
|---|----------------------|-------------------------------------------------------|
|   | T <sub>ill</sub> and | È possibile inserire il sistema in vari modi:         |
|   | Away Arm             | - Da telecomando, premendo il tasto ဝ                 |
|   | 11/11 13:26          | - Da pannello, premendo il tasto "Inserimento Totale" |

#### 4.1.3 Inserimento parziale

|       |       | È possibile inserire il sistema in vari modi:           |
|-------|-------|---------------------------------------------------------|
| Sta   | y Arm | - Da telecomando, premendo il tasto 🕥                   |
| 11/11 | 13:26 | - Da pannello, premendo il tasto "Inserimento parziale" |

#### 4.2 Ricezione di una notifica di allarme tramite chiamata

Quando il sistema entra in stato di allarme, la sirena viene immediatamente attivata, contemporaneamente la centralina comporrà il primo numero di telefono, nel caso in cui non vi sia nessuna risposta passerà al successivo e così via fino a fine lista, nel caso in cui nessun numero abbia risposto (o nel caso in cui un utente chiuda la chiamata senza rispondere), la centralina richiamerà i numeri preimpostati una seconda volta.

Rispondendo alla chiamata è possibile controllare il sistema da remoto utilizzando il tastierino numerico del proprio terminale:

| Tast | Azione                       |
|------|------------------------------|
| 0    |                              |
| 1    | Inserimento Totale           |
| 2    | Ascolto ambientale           |
| 4    | Disinserimento               |
| 5    | Parla (collegamento a 2 vie) |
| 6    | Controlla registro allarmi   |
| 7    | Attiva allarme               |
| 8    | Disattiva allarme            |

#### 4.3 Controllo remoto tramite SMS

Il sistema può essere controllato da remoto inviando una stringa di comando da uno dei numeri SMS preimpostati:

| Stringa | Azione               |  |  |
|---------|----------------------|--|--|
| Arm     | Inserimento Totale   |  |  |
| SOS     | Attiva allarme SOS   |  |  |
| Pram    | Inserimento Parziale |  |  |
| Disarm  | Disinserimento       |  |  |

#### 4.4 Controllo remoto tramite chiamata

Il sistema può essere controllato da remoto inviando una chiamata da uno dei numeri di allarme preimpostati, la centralina risponderà alla chiamata e si udrà un suono di "bip", quindi occorrerà digitare dal tastierino del proprio terminale la password di sistema (ad ES. 888888) e si udrà un suono "Welcome!".

Nel caso la password sia sbagliata il sistema riprodurrà una notifica "Password errata, si prega di reinserire la password!".

Sarà quindi possibile controllare la centralina da remoto con le stesse modalità descritte al paragrafo 4.4.

#### 4.5 Allarme SOS

In caso di emergenza (ad esempio a causa di un malore, un incendio, un incidente domestico o per l'intrusione di un ladro) è possibile inviare un allarme SOS, per far ciò si può:

- Premere il tasto 💞 dal telecomando;
- Premere il tasto SOS dal pannello.

Verrà inviata una notifica di allarme ai numeri SOS preimpostati e verrà attivata o meno la sirena secondo le impostazioni descritte al paragrafo 3.5.4.

#### 4.6 Funzione di telefono

È possibile utilizzare il pannello come un normale telefono, a sistema disinserito, digitare il numero di telefono da chiamare, quindi premere il tasto "Chiama" , si sentirà un suono di "bip" e sullo schermo LCD verrà visualizzato il numero in chiamata.

Per terminare la chiamata premere nuovamente il tasto "Chiama" S, la chiamata verrà terminata ed il sistema ritornerà allo stato di allarme disinserito.

#### 4.7 Controllo registro allarmi

Il pannello conserva in memoria gli ultimi 100 eventi di allarme verificatisi, per ogni allarme sono memorizzate le seguenti informazioni: data, ora, zona di allarme, numero sensore innescato. Per controllare il registro allarmi, a sistema disinserito digitare 00 seguito da Invio (00 +  $\checkmark$ ).

### Capitolo 5 Risoluzione problemi

### 5.1 Risoluzione dei problemi più comuni

| Problema                   | Soluzione                                                                         |
|----------------------------|-----------------------------------------------------------------------------------|
| Segnale GSM assente        | - Controllare che la scheda SIM sia inserita correttamente;                       |
|                            | <ul> <li>Provare a cambiare scheda SIM;</li> </ul>                                |
|                            | - Il segnale GSM è troppo basso nel luogo di installazione, provare               |
|                            | a riposizionare il pannello.                                                      |
| La centralina non entra in | <ul> <li>Registrare nuovamente i sensori;</li> </ul>                              |
| stato di allarme           | - Provare a sostituire le batterie dei sensori per assicurarsi che                |
|                            | abbiano sufficiente carica per inviare il segnale di allarme.                     |
| Non è possibile inviare    | - Segnale GSM assente o basso, provare a riposizionare il pannello;               |
| chiamate                   | - La scheda SIM non ha credito sufficiente, controllare il credito e              |
|                            | se necessario provvedere ad una ricarica.                                         |
| Non è possibile inviare    | - Segnale GSM assente o basso, provare a riposizionare il pannello;               |
| SMS                        | - La scheda SIM non ha credito sufficiente, controllare il credito e              |
|                            | se necessario provvedere ad una ricarica;                                         |
|                            | <ul> <li>Inserire il prefisso internazionale +39 prima del numero SMS.</li> </ul> |
| I telecomandi non          | <ul> <li>Registrare nuovamente i telecomandi.</li> </ul>                          |
| funzionano                 |                                                                                   |
| Password smarrita          | - Inviare la stringa di comando tramite SMS: *#OAK*#, il sistema                  |
|                            | reimposterà la password di default 888888.                                        |

### Capitolo 6 Controllo da APP

#### 6.1 Installazione APP

È disponibile un'APP che permette un controllo più intuitivo, semplice e veloce della centralina, tale APP è disponibile sia per IPhone (versione IOS 6.0 e successive) che per smartphone Android (versione 2.3 e successive).

Per scaricare l'APP aprire l'Apple App store oppure il Google Play store, quindi cercare ed installare l'app "eGuard", i seguenti screenshots fanno riferimento ad un sistema Android:

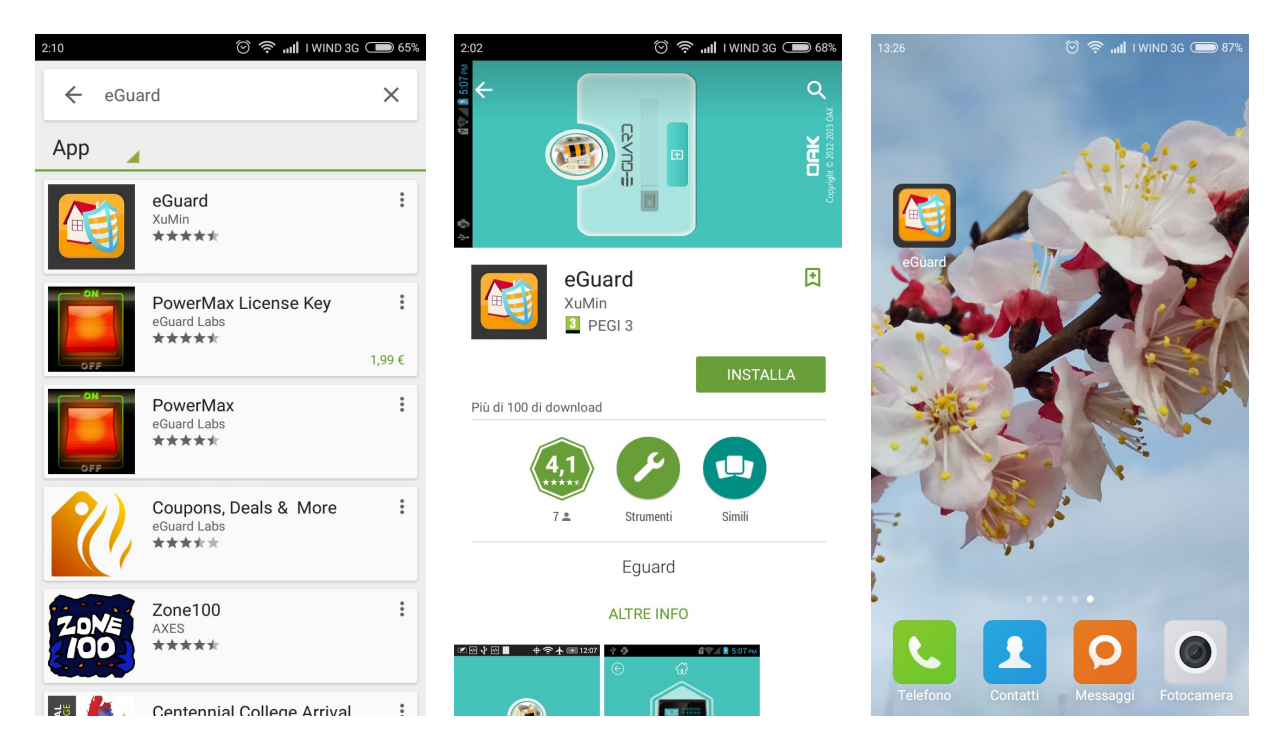

In alternativa utilizzare la fotocamera del proprio smartphone per scannerizzare il QR code contenente il link diretto all'App store/Google Play:

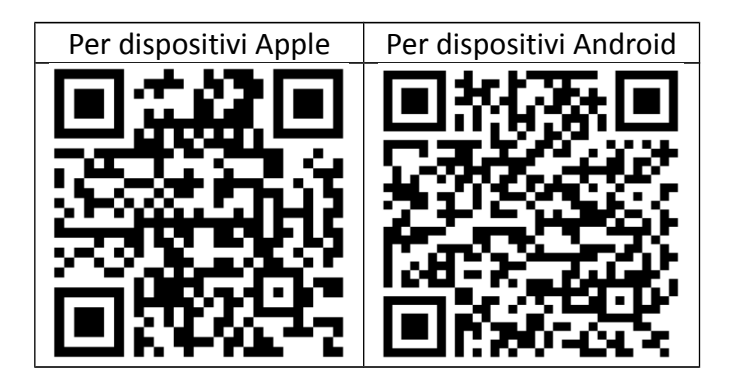

#### 6.2 Interfaccia APP

Al primo Avvio occorrerà inserire il numero di telefono della centralina e cliccare sul tasto Invio per entrare nell'interfaccia principale dell'app.

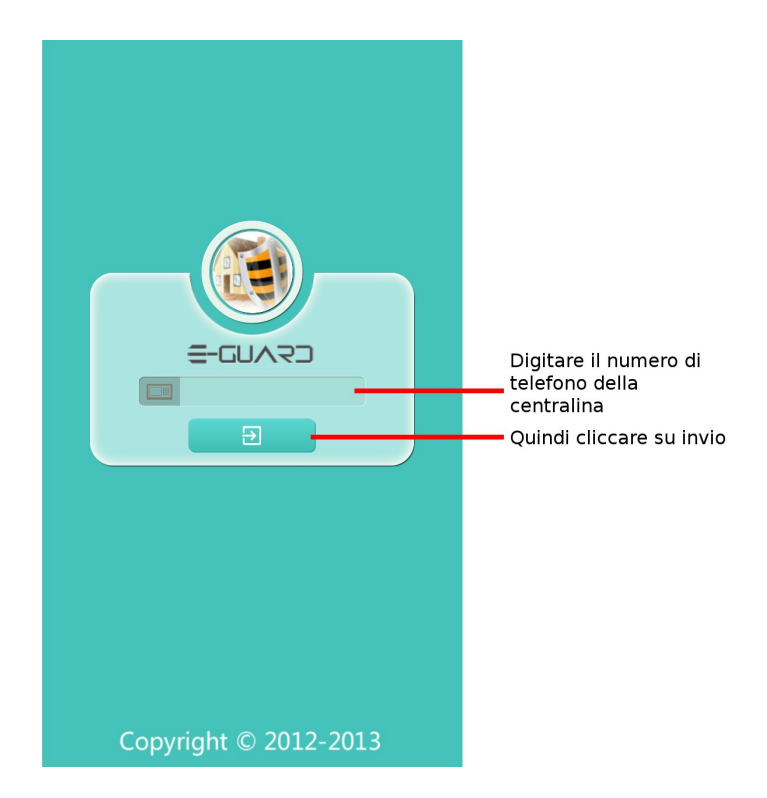

Dall'interfaccia principale è possibile innanzitutto controllare la centralina come da un telecomando (funzioni rapide di inserimento totale/parziale, disinserimento ed Allarme SOS) oltre che accedere ai vari sottomenu per la gestione del sistema.

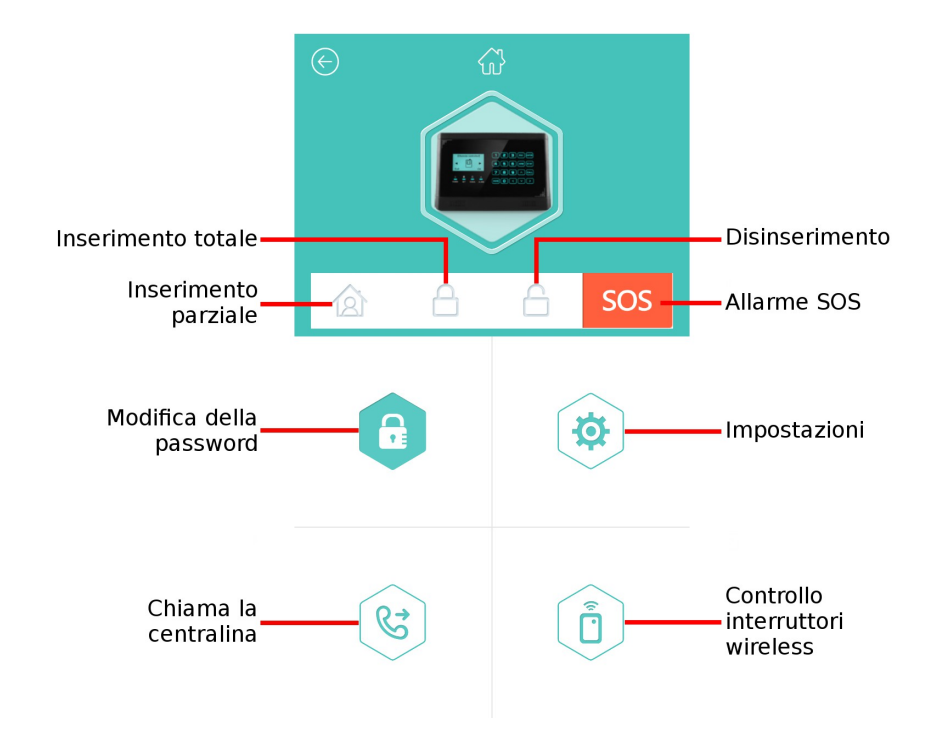

#### 6.3 Menu Impostazioni

Per entrare nel menu impostazioni verrà richiesto di inserire la password di sistema, nel caso in cui non sia ancora stata modificata, si ricorda che la password di default è 888888.

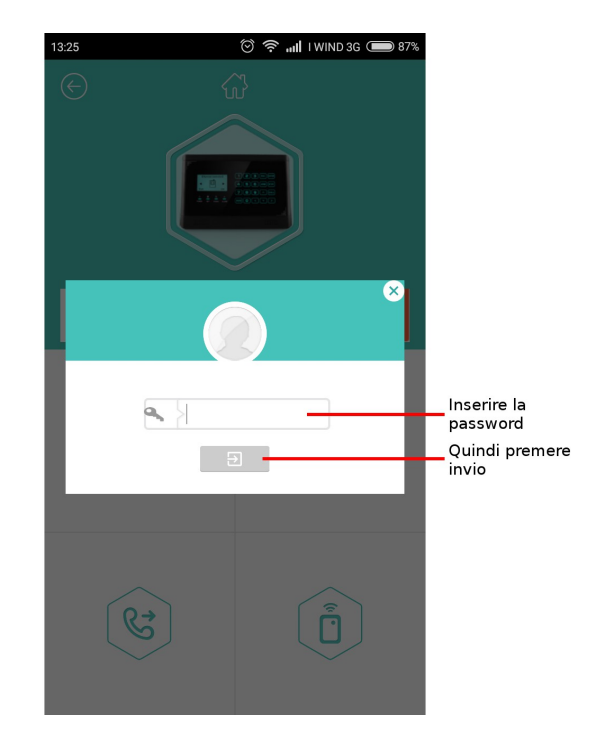

All'interno del menu impostazioni vi sono 3 sottomenu, il primo permette di impostare i numeri di allarme (per maggiori informazioni consultare il paragrafo 3.4), il secondo permette di impostare gli inserimenti/disinserimenti programmati (per maggiori informazioni consultare il paragrafo 3.7), mentre il terzo raggruppa le restanti impostazioni (per maggiori informazioni consultare i paragrafi 3.5, 3.8 e 3.9).

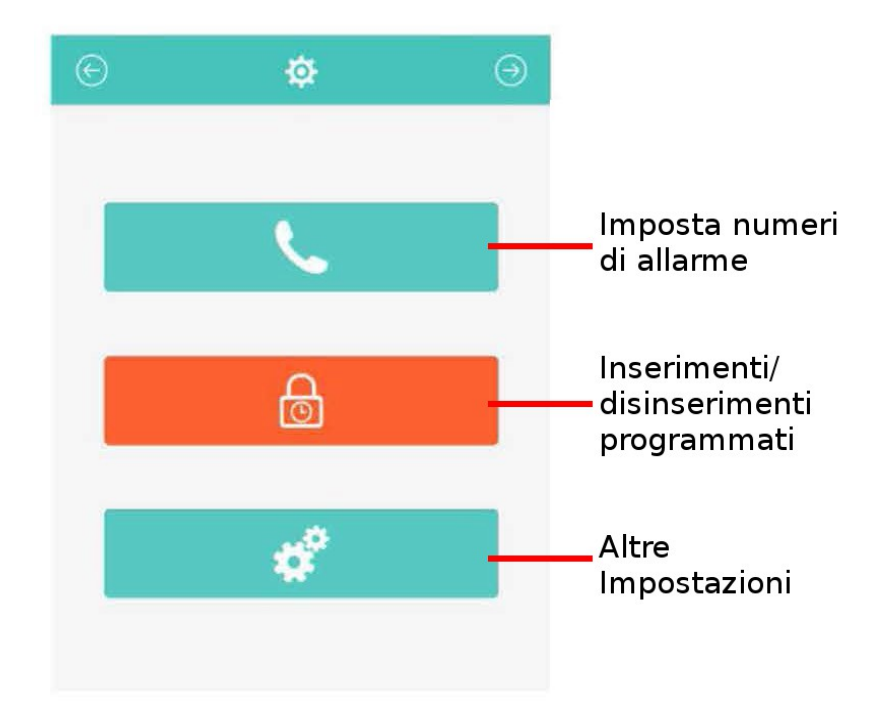

#### 6.3.1 Imposta numeri di allarme

Nella parte superiore dello schermo è possibile selezionare se registrare i numeri SMS, i numeri di allarme oppure i numeri SOS.

Dopo aver digitato i numeri di telefono occorre premere Invio per salvare le impostazioni. **Nota**: Per maggiori informazioni si rimanda alla lettura del paragrafo 3.4.

Nota: Si consiglia di inserire i numeri SMS apponendovi il prefisso internazionale +39 (per l'Italia).

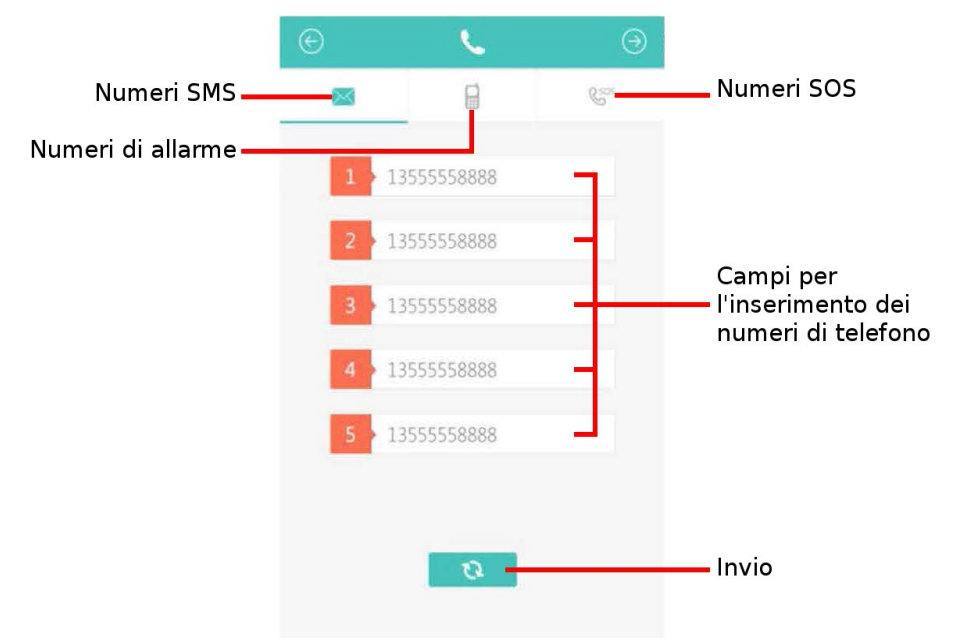

#### 6.3.2 Inserimenti/disinserimenti programmati

È possibile impostare fino a 6 intervalli programmati, in ciascuno sono specificate ora di inserimento (utilizza il formato 24 ore), ora di disinserimento e giorni della settimana in cui l'intervallo ha effetto. È possibile attivare o disattivare un intervallo dal comodo interruttore sulla destra, in tal modo si possono pre-impostare diversi intervalli e cambiare velocemente tra l'uno e l'altro. Dopo aver impostato gli intervalli occorre premere Invio per salvare le impostazioni. **Nota**: Per maggiori informazioni si rimanda alla lettura del paragrafo 3.7.

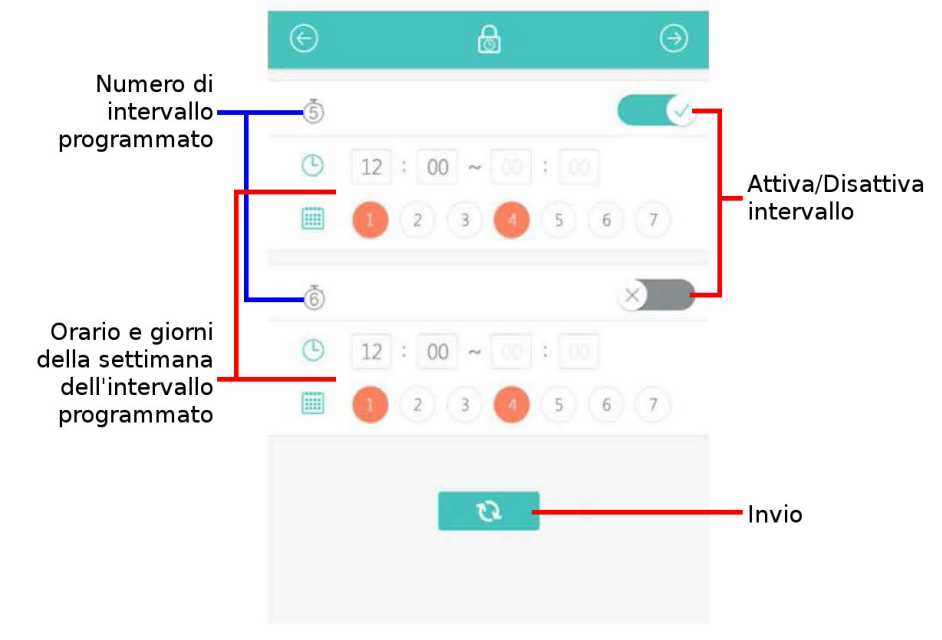

#### 6.3.3 Altre impostazioni

Permette di gestire le restanti impostazioni.

Dopo aver completato le varie impostazioni occorre premere Invio per salvare.

Nota: Per maggiori informazioni si rimanda alla lettura dei paragrafi 3.5, 3.8 e 3.9.

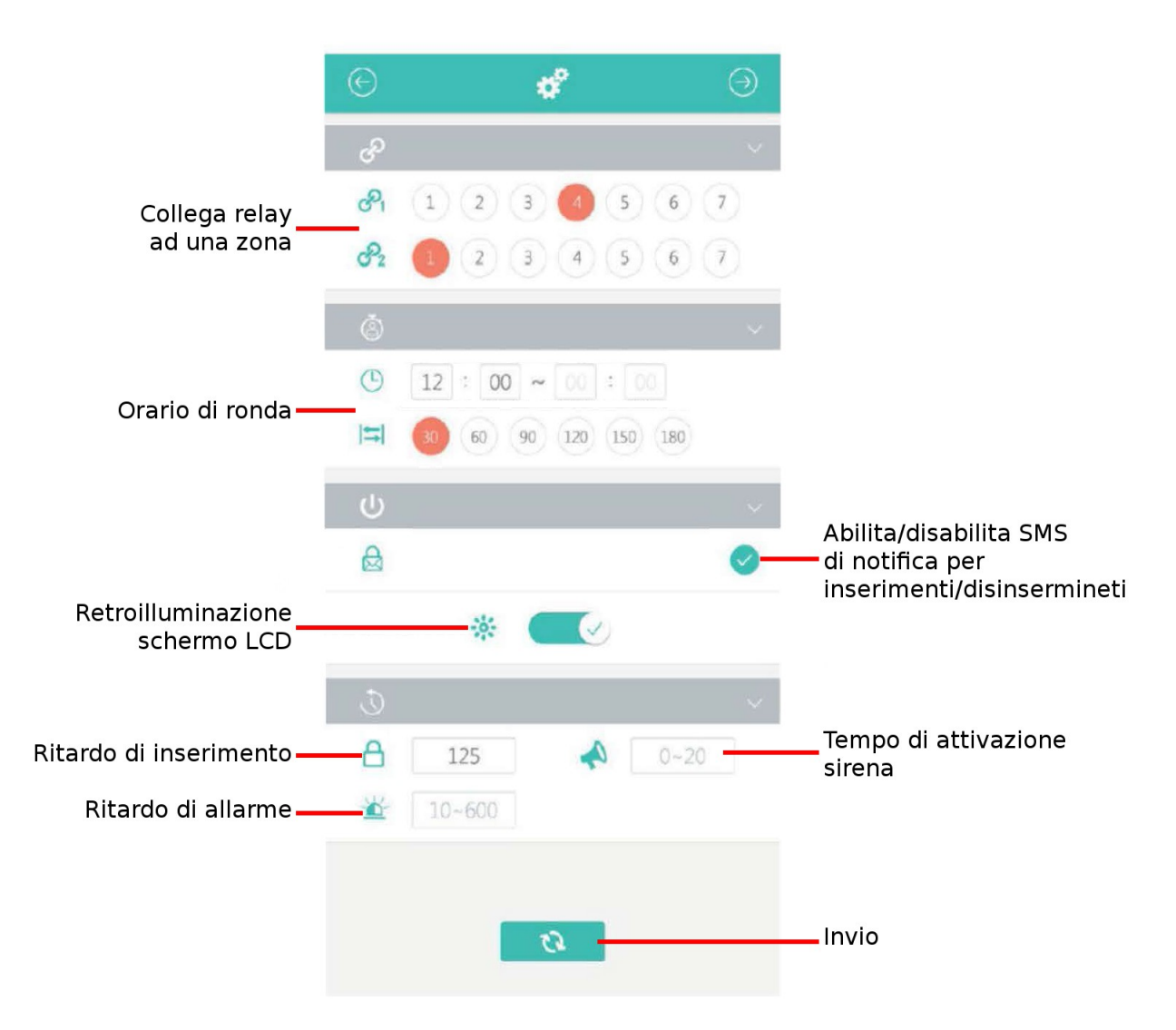

#### 6.4 Modifica della Password

Permette di modificare la password di sistema.

Occorre innanzitutto digitare la vecchia password di sistema (nel caso non sia stata ancora cambiata, la password di default è 888888), quindi la nuova ed ancora una volta la nuova password (la seconda è una verifica per assicurarsi di non aver compiuto errori di battitura).

Il campo indirizzo permette di inserire un indirizzo od un nickname, in modo da poter identificare una centralina, nel caso in cui l'impianto preveda l'installazione di più pannelli.

Dopo aver impostato gli intervalli occorre premere Invio per salvare le impostazioni.

**Nota**: Per maggiori informazioni si rimanda alla lettura dei paragrafi 3.5, 3.8 e 3.9.

| $\bigotimes$ |              |     |   |                                                              |
|--------------|--------------|-----|---|--------------------------------------------------------------|
|              | •            |     |   |                                                              |
|              | <b>a</b> , } |     |   | — Nuova password<br>Digitare nuovamente<br>la nuova password |
|              | Address      |     | - | — Indirizzo                                                  |
|              |              | Ø - |   | Invio                                                        |
|              |              |     |   |                                                              |
|              |              |     |   |                                                              |
|              |              |     |   |                                                              |

#### 6.5 Chiama la centralina

Permette di comandare la centralina da remoto, con le stesse modalità descritte ai paragrafi 4.4 e 4.6.

| <b>S</b>            | 0               | 1 2                  |
|---------------------|-----------------|----------------------|
|                     |                 |                      |
| _                   | 124665          |                      |
|                     | 134665          | 580669               |
| 1                   | 2<br>abc        | 3<br><sub>def</sub>  |
| 4<br><sup>ghi</sup> | <b>5</b><br>jkl | 6<br><sup>mno</sup>  |
| 7<br>pqrs           | 8<br>tuv        | 9<br><sup>wxyz</sup> |
| *                   | 0               | #                    |
|                     | 6               | <u>ر</u> ۲           |

#### 6.6 Controllo interruttori wireless

Permette di comandare i due relay di sistema (OUT1 e OUT2) e fino a 9 interruttori wireless. **Nota**: Il controllo manuale di un relay di sistema verrà disabilitato nel caso che questi venga collegato ad una zona (per maggiori informazioni si rimanda alla lettura del paragrafo 3.9.

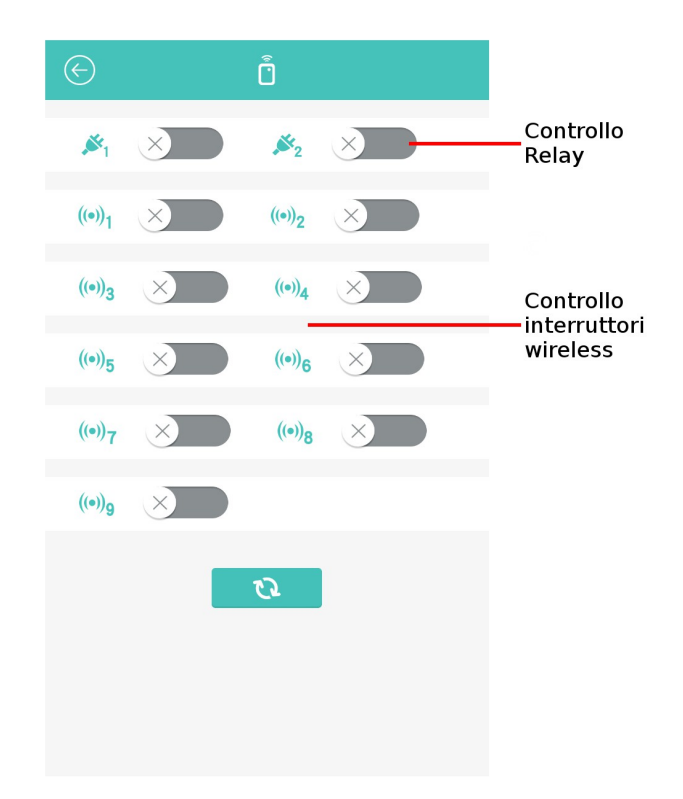